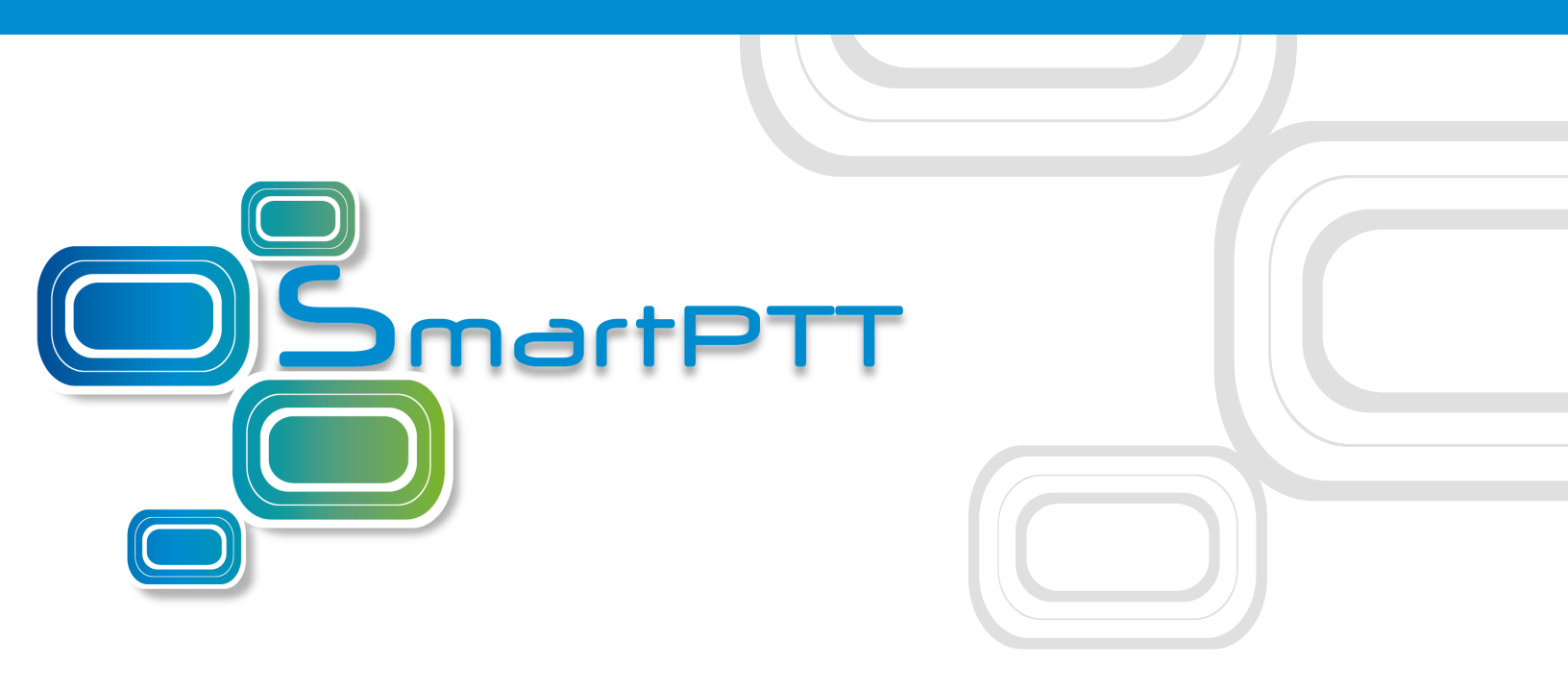

SmartPTT

# Система внутреннего позиционирования

Октябрь 2018

# Indoor-позиционирование в Конфигураторе SmartPTT

Крупные организации, занимающие большие площади (например, медицинские учреждения, торговые центры, промышленные терминалы, атомные станции и т. д.), часто сталкиваются с необходимостью постоянного определения и контроля местоположения своих сотрудников внутри здания.

Для этих целей в системе SmartPTT реализовано *Indoor-позиционирование* или позиционирование внутри помещений — получение данных от радиомаяков системы определения местоположения и их передача Диспетчеру SmartPTT.

В условиях недоступности системы спутниковой связи внутри здания позиционирование внутри помещений позволяет отслеживать перемещение цифровых радиостанций MOTOTRBO вблизи маяков, установленных в ключевых точках здания. в зависимости от используемой технологии для функционирования системы позиционирования может потребоваться дополнительное оборудование — специальные функциональные платы для установки в радиостанции MOTOTRBO.

В настоящее время система SmartPTT поддерживает следующие технологии и производителей оборудования систем позиционирования внутри помещений:

- **iBeacon** с использованием радиостанций MOTOTRBO с прошивками 2.6 и выше, а также маяков, поддерживающих технологию iBeacon;
- **BluFi Wireless** с использованием функциональных плат (Connect-RTLS RF800) и радиомаяков (Connect-RTLS RF800);
- **Kilchherr Elektronik AG** с использованием функциональных плат (K-TERM 44) и радиомаяков (K-TERM 70IC Beacon Transmitter).

В сетях Connect Plus Indoor-позиционирование поддерживается только на основе технологии iBeacon.

## Примечание

Поддержка Indoor-позиционирования осуществляется при наличии соответствующей лицензии. Установка лицензий производится в разделе **Лицензии**.

Процесс получения радиосервером SmartPTT данных о текущем расположении радиостанции можно представить приведенной ниже схемой:

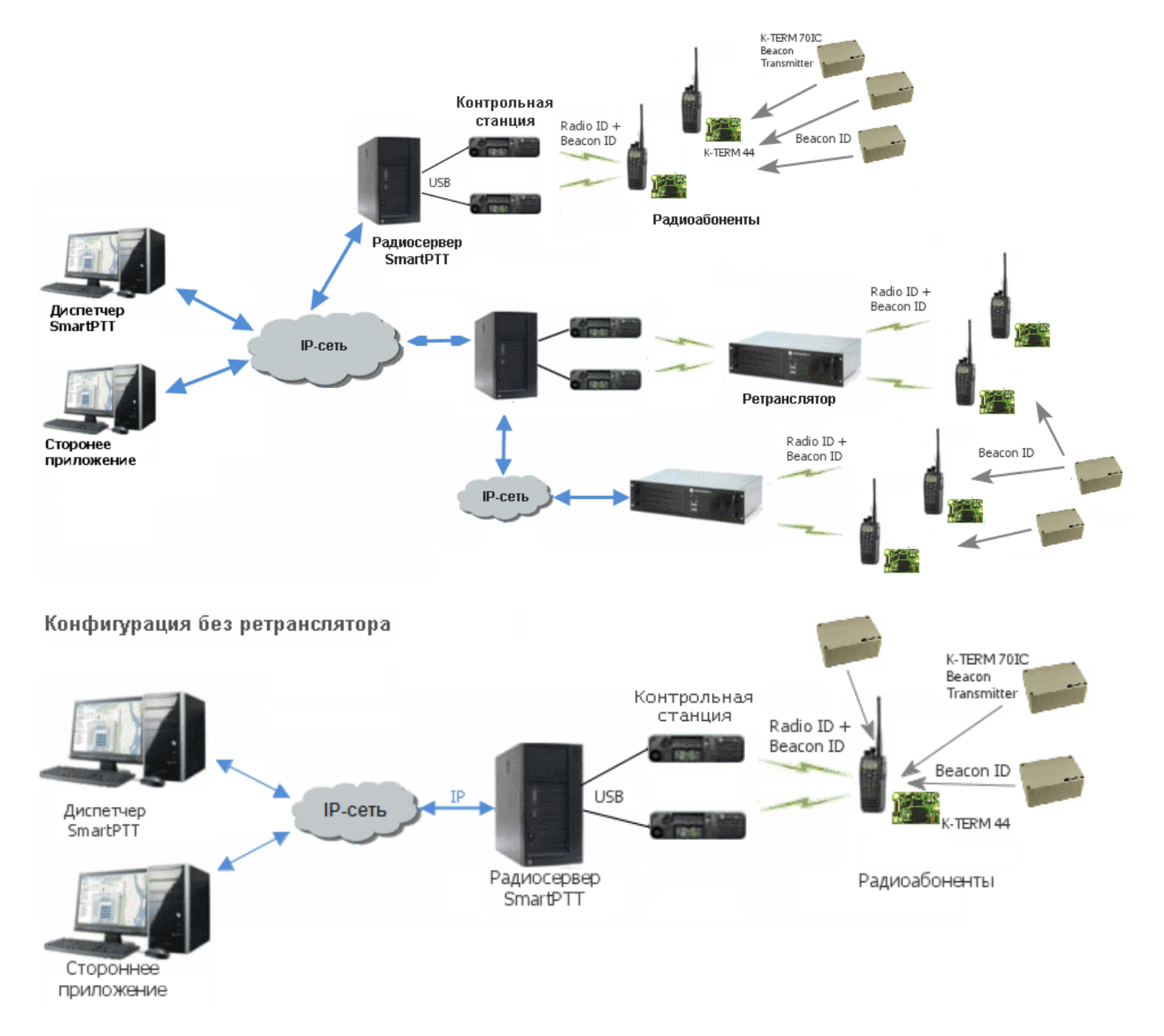

## Схема получения данных при использовании технологии iBeacon

Каждый установленный маяк периодически, с интервалом от долей секунды до нескольких секунд, передаёт пакеты данных следующего формата:

- *iBeacon prefix* заголовок пакета;
- UUID уникальный идентификатор маяка;

- *Major* групповой параметр маяка;
- Minor индивидуальный параметр маяка в группе;
- *Tx power* мощность передаваемого маяком сигнала.

Радиостанция, настроенная определённым образом в приложении приложения MOTOTRBO Customer Programming Software (далее *MOTOTRBO CPS*) принимает пакеты данных от тех маяков, идентификаторы которых (UUID) прописаны в настройках радиостанции, и отправляет их радиосерверу через ретранслятор или контрольную станцию.

## Схема получения данных для устройств BluFi

Радиомаяки RF800 работают в постоянном режиме **Ожидание** → **Передача** → **Ожидание** → **Передача**. Когда радиомаяк выходит из режима ожидания, он передаёт пакет своего местоположения на протяжении всего периода действия режима передачи, затем возвращается в режим ожидания.

Портативные радиостанции работают в режиме **Ожидание** → **Прием** → **Ожидание** → **Прием**. Когда портативная радиостанция выходит из режима ожидания, она принимает любые переданные пакеты радиомаяков на протяжении всего периода действия режима приема и определяет текущий активный радиомаяк. Если новый активный радиомаяк отличается от предыдущего активного радиомаяка, на радиосервер SmartPTT через радиосеть отправляется специальный TMS-пакет с обновлённым статусом радиомаяка. Для получения более детальной информации по работе устройств, смотрите документацию производителя.

#### Примечание

Так как функциональные платы Connect-RTLS RF800 передают данные специальными TMS-пакетами, необходимо активировать TMS.

## Схема получения данных для устройств Kilchherr

Каждый установленный радиомаяк непрерывно передает команды типа *Onpedeлeнue*, *Доступность*, *Потеря радиомаяка*, содержащие уникальный идентификатор радиомаяка **Beacon ID** (задается в настройках K-Term CPS). При приближении радиостанции к радиомаяку, встроенная функциональная плата получает передаваемый от радиомаяка **Beacon ID** и отправляет его вместе с идентификатором радиостанции **Radio ID**  радиосерверу SmartPTT через ретранслятор или контрольную станцию. Дальнейшая обработка полученных данных осуществляется Диспетчером SmartPTT или сторонним приложением, подключенным к радиосерверу SmartPTT через API. Для получения более детальной информации по работе устройств, смотрите документацию производителя.

#### Внимание

Для устройств **Kilchherr** и **BluFi** в сетях MNIS необходимо, указанный в настройках функциональной платы идентификатор совпадал с идентификатором MNIS **Aplication ID**. В сетях без сервиса MNIS идентификатор, указанный в настройках функциональной платы, может быть любой, но нужно убедиться, что в настройках радиостанций отключена функция **Вызов для передачи данных подтвержден**. В сетях с контрольными станциями идентификатор, указанный в настройках функциональной платы, должен совпадать с **ID радиостанции**, который указан в настройках контрольной станции.

Для работы с системой позиционирования внутри помещений по технологии iBeacon необходимо использовать радиостанции, отвечающие следующим требованиям:

- радиостанция должна иметь прошивку версии 2.6 и выше;
- радиостанция должна поддерживать функцию Indoor-позиционирования;
- радиостанция должна быть настроена должным образом в *MOTOTRBO CPS*.

# 1.1 Настройка файла прошивки в MOTOTRBO CPS

#### Примечание

Ниже представлено описание настроек только Indoor-позиционирования. Полное описание программирования радиостанции в приложении *MOTOTRBO CPS* смотрите в Руководстве по настройке *MOTOTRBO CPS*.

Чтобы настроить файл прошивки радиостанции для работы с системой позиционирования внутри помещений, выполните следующие шаги:

- 1. Запустите приложение *MOTOTRBO CPS* версии 13.0 или выше и выполните следующие действия:
  - а. В левом окне выберите название радиостанции и убедитесь, что в окне
     Информация об устройстве функция Отслеживание в помещении имеет статус Куплено.

| MOTOTRBO Customer Programming Software -           | [Sample.ctb]                                             |                                                   |                                    | >   |
|----------------------------------------------------|----------------------------------------------------------|---------------------------------------------------|------------------------------------|-----|
| 📴 Файл Правка Вид Устройство Функи                 | ции Удаленн. Окно Справка                                |                                                   |                                    | _ 8 |
| 🔚 🌽 📕 🔟 💥 🕹<br>RM Откр. Сохр. Отчеты Удалить Вырез | <ul> <li>Копир. Вставить Поиск Читать Записат</li> </ul> | ъ Клонир. Bluetooth                               | •                                  |     |
| DP4801e                                            |                                                          | Информация                                        | об устройстве                      |     |
| Ф Аксессуары                                       |                                                          | Вверх Функции устройства                          | Использование памяти язык. пакетом |     |
| Кнопки<br>Кнопки Текстовые сообщения               |                                                          | Функции у                                         | стройства                          |     |
| телеметрия                                         |                                                          |                                                   |                                    |     |
| Меню                                               |                                                          | Функция                                           | Статус                             |     |
| Защита                                             |                                                          | Цифровой                                          | Бесплатно                          |     |
| Сеть                                               |                                                          | - IP Site Connect                                 | Бесплатно                          |     |
|                                                    |                                                          | - Capacity Plus - Single Site                     | Бесплатно                          |     |
| Отслеживание в помещении                           |                                                          | <ul> <li>Улучшенная конфиденциальность</li> </ul> | Бесплатно                          |     |
| 🕀 🧰 Задания                                        |                                                          | - Прекращение передачи                            | Бесплатно                          |     |
| 🗄 — 🧰 Системы сигналинга                           |                                                          | - Цифровое телефонное соединение                  | Бесплатно                          |     |
| 🕀 — 🧰 Кодер                                        |                                                          | - Capacity Plus - Multi-Site                      | Бесплатно                          |     |
| 🕀 💼 Декодер                                        |                                                          | - Услуги обмена данных через Bluetooth            | Бесплатно                          |     |
| 🕀 💼 Контакты                                       |                                                          | - Цифровая экстренная система                     | Бесплатно                          |     |
| 🕀 💼 Списки групп приема                            |                                                          | - Блокировка радиостанции                         | Бесплатно                          |     |
| 庄 🧰 Каналы                                         |                                                          | - Постоянное обнаружение Bluetooth                | Доступно для покупки               |     |
| 🗄 🧰 Сканирование                                   |                                                          | - Многокнопочная РТТ                              | Доступно для покупки               |     |
| 🗄 🗠 💼 Роуминг                                      |                                                          | - Расширенные текстовые сообщения                 | Бесплатно                          |     |
| 🗄 ···· 🧰 Capacity Plus                             |                                                          | - Отслеживание в помещении                        | Куплено                            |     |
|                                                    |                                                          |                                                   |                                    |     |

b. В левом окне выберите **Общие настройки** и в окне **Общие настройки** установите флажок **GNSS**.

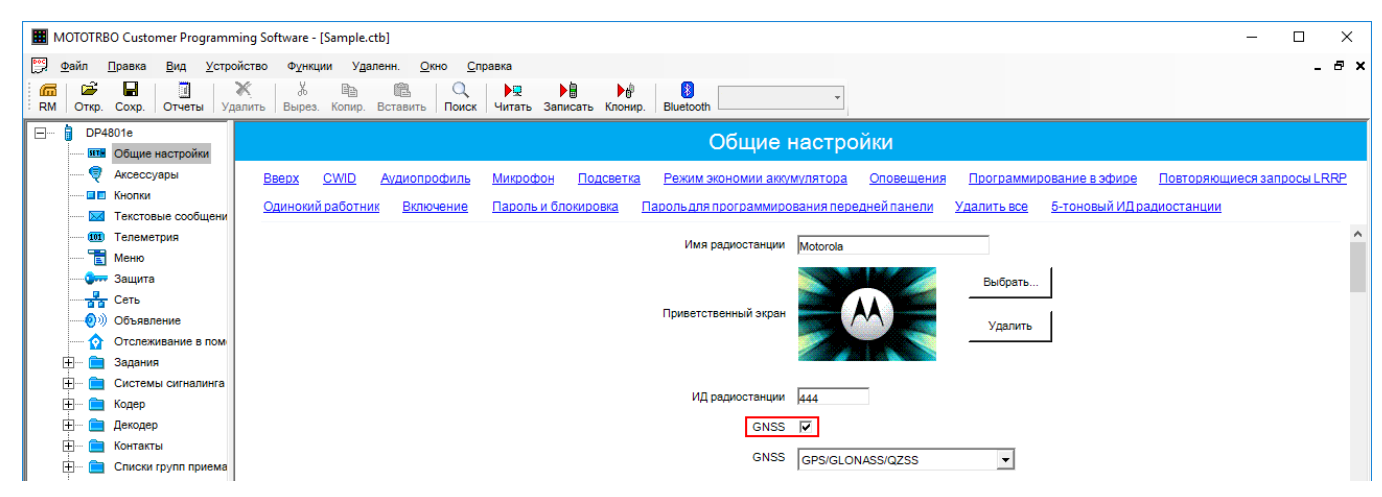

с. В левом окне выберите **Меню** и в области **Дополнительные функции** окна **Меню** установите флажок **Отслеживание в помещении**.

| -                                                                                                    |                                                                                                    |       |
|----------------------------------------------------------------------------------------------------|----------------------------------------------------------------------------------------------------|-------|
| MOTOTRBO Customer Programming Software -                                                                                                    | [Sample.ctb]                                                                                             | - 🗆 X |
| 🕎 Файл Правка Вид Устройство Функц                                                                                                    | ии Удаленн. Окно Справка                                                                                 | _ 8 × |
| 📶 躇 🔒 🧃 💥 🕺<br>RM Откр. Сохр. Отчеты Удалить Вырез.                                                                                                    | Помск → ₩ → ₩ → ₩ → ₩ ₩                                                                                  |       |
| 🖃 🔋 DP4801e                                                                                                    | Меню                                                                                                    |       |
| Общие настройки                                                                                                    |                                                                                                    |       |
| — 💐 Аксессуары                                                                                                    | <u>Вверх Контакты Сканирование Адаптивный список приема Статус Журнал вызовов Дополнительные функции</u> |       |
| П Кнопки                                                                                                    | Переадресация вызова                                                                                     | ^     |
| Текстовые сообщения                                                                                                    |                                                                                                    |       |
| телеметрия                                                                                                    | Управление искажением микрофона 🔽                                                                        |       |
| Зашита                                                                                                    | Подавитель АF 🔽                                                                                          |       |
| Сеть                                                                                                    | Усиление микрофона 🔽                                                                                     |       |
|                                                                                                    |                                                                                                    |       |
| Отслеживание в помещении                                                                                                    |                                                                                                    |       |
| 🕂 — 💼 Задания                                                                                                    | Система сигналинга 🔽                                                                                     |       |
| 🛨 💼 Системы сигналинга                                                                                                    | Редактировать зону 🔽                                                                                     |       |
| 🕂 💼 Кодер                                                                                                    | Penaktunosatti kanan 🔽                                                                                   |       |
| Декодер     Декодер     Декодер   |                                                                                                    |       |
| П. Контакты     Контакты     Контак | Кнопка радиостанции                                                                                      |       |
| ± Списки групп приема                                                                                                    | Аксессуарная кнопка 🔽                                                                                    |       |
| на сканирование                                                                                                    | Домашний канал                                                                                           |       |
| П Сканирование                                                                                                    | GNES.                                                                                                    |       |
|                                                                                                    | eene                                                                                                    |       |
|                                                                                                    | Скремблирование                                                                                          |       |
|                                                                                                    | Отслеживание в помещении                                                                                 | *     |

 d. В левом окне выберите Сеть и в области Bluetooth окна Сеть установите флажок Активировать.

|            | MOTOTR          | BO Customer Progra           | mming        | Software - | [Sample.ctb] |               |                       |                 |                              |                                        |                   | _                   |         | ×       |
|------------|-----------------|------------------------------|--------------|------------|--------------|---------------|-----------------------|-----------------|------------------------------|----------------------------------------|-------------------|---------------------|---------|---------|
| <b>!!!</b> | Файл            | Правка Вид Ус                | стройств     | ю Функц    | ции Удаленн. | Окно (        | Справка               |                 |                              |                                        |                   |                     |         | . 8 ×   |
| RN         | і 🏳 🎬<br>І Откр | Сохр. Отчеты                 | Ж.<br>Удалит | ь Вырез    | Копир. Вста  | Вить Поис     | к Читать Записать Кло | нир. Bluetooth  |                              | ¥                                      |                   |                     |         |         |
| =          | DP              | 4801е<br>Общие настройки     |              |            |              |               |                       |                 | Ce                           | ть                                     |                   |                     |         |         |
|            |                 | Аксессуары                   |              | Вверх      | Радиосеть    | <u>Службы</u> | Контрольная станция   | IP Site Connect | Bluetooth                    | Маршрутизация данных последовательного | о порта Bluetooth | <u>Маршрутиза</u> , | ция дан | ныхполі |
|            |                 | Кнопки Текстовые сообще      | ни           |            |              |               |                       |                 | Blueto                       | oth                                    |                   |                     |         | ^       |
|            |                 | Телеметрия<br>Меню<br>Защита |              |            |              |               |                       | Акт<br>Канал ко | ивировать 🔽<br>да страны 🛛 7 | 7<br>9 каналов 💌                       |                   |                     |         |         |

е. В левом окне выберите **Отслеживание в помещении** и в окне **Отслеживание в помещении** установите флажок **Отслеживание в помещении**.

| MOTOTRBO Customer Programming Software - [ | [Sample.ctb]                            |                      |                                  | - 🗆 X    |
|--------------------------------------------|-----------------------------------------|----------------------|----------------------------------|----------|
| 🛒 Файл Правка Вид Устройство Функци        | ии Удаленн. Окно Справка                |                      |                                  | _ 8 ×    |
| i 📾 i 😂 🖬 i 🗟 i 💥 i 🐰                      | h 🛍 🔍 🕨 🔒                               |                      |                                  |          |
| RM Откр. Сохр. Отчеты Удалить Вырез.       | Копир. Вставить Поиск Читать Записать К | (лонир. Bluetooth    | •                                |          |
| 🔋 DP4801e                                  |                                         | 070700////           |                                  |          |
|                                            |                                         | Отслеживани          | ие в помещении                   |          |
| — 🦁 Аксессуары                             |                                         | Вверх Псев           | лоним радиомаяка                 |          |
| Кнопки                                     |                                         |                      |                                  |          |
| Макстовые сообщения                        |                                         | Отслеживание в       | в помещении 🔽                    |          |
| (00) Телеметрия                            |                                         | Provouvož uutopro    |                                  |          |
| 📷 Меню                                     |                                         | скани                | рования (мс)                     |          |
|                                            |                                         | Временной интервал   | Отключения                       |          |
| Сеть                                       |                                         | скани                | рования (мс)                     |          |
|                                            |                                         |                      |                                  |          |
| Отслеживание в помещении                   |                                         | Псевдони             | м радиомаяка                     |          |
| 🕀 💼 Задания                                |                                         |                      |                                  |          |
| 🕂 💼 Системы сигналинга                     |                                         |                      |                                  |          |
| 庄 💼 Кодер                                  |                                         | дооавить             | удалить                          |          |
| 庄 💼 Декодер                                |                                         | Псерлоним ралиомалка |                                  | 7        |
| — — Контакты                               | •                                       | iBecom ru 1          | EDA50693A4E24EB1AECEC6EB07647825 |          |
| Шти Списки групп приема                    |                                         | iBecom ru 2          | EDA50693A4E24EB1AECEC6EB07647842 | -        |
| — — Каналы                                 |                                         | iBecom.ru 3          | 0D021402C7A844E2AA50FDB059CB58B6 |          |
| — Сканирование                             |                                         | iBecom.ru 4          | 0D021402C7A844E2AA50FDB059CB58B7 |          |
|                                            |                                         | Kontakt              | F7826DA64FA24E988024BC5B71E0893E |          |
| 🕀 💼 Capacity Plus                          |                                         |                      |                                  | <u>-</u> |

- f. В области **Псевдоним радиомаяка** добавьте радиомаяки и укажите их псевдонимы и UUID.
- 2. На радиостанции настройте режим Bluetooth. Для этого, с помощью кнопок меню радиостанции, выполните следующие действия:
  - а. Установите параметр Main Menu  $\rightarrow$  Bluetooth  $\rightarrow$  My Status  $\rightarrow$  On.
  - b. Установите параметр Main Menu  $\rightarrow$  Bluetooth  $\rightarrow$  Indoor Location  $\rightarrow$  Enabled.

# 1.2 Настройка Indoor-позиционирования

Чтобы настроить **Indoor-позиционирование** в Конфигураторе радиосервера, выполните следующие шаги:

1. В левом окне Конфигуратора радиосервера SmartPTT выберите Indoor-

#### позиционирование.

| 🎯 Конфиг                                                                                                 | уриров                                                                                                | ание серв                                                                                      | epa - C:\Pr                     | ogram Files (x8 | 6)\Sma                         | rtPTT\S                                                               | erver\Radi                           | oService.exe.confi                                    | g          | _ | $\times$ |
|----------------------------------------------------------------------------------------------------|----------------------------------------------------------------------------------------------------|------------------------------------------------------------------------------------------------|---------------------------------|-----------------|--------------------------------|-----------------------------------------------------------------------|--------------------------------------|-------------------------------------------------------|------------|---|----------|
| Настройка                                                                                                | Сети                                                                                                  | Клиенты                                                                                        | Правила                         | Серверные со    | бытия                          | Log                                                                   | Импорт/3                             | Экспорт настроек                                      | Статистика |   |          |
| Настройка<br>Рад<br>Пис<br>Слу<br>— Э<br>Дог<br>— Э<br>В<br>— Э<br>В<br>— Э<br>В<br>— Э<br>В<br>— Э<br>В | Сети<br>иосерва<br>авлания<br>жбы ра,<br>полните<br>Tallysma<br>Indoorn<br>Журнал<br>Телефо<br>Коммут | Клиенты<br>ер<br>диосети<br>льные моду<br>ап<br>юзиционири<br>а событий<br>иные вызои<br>гация | Правила<br>//ли<br>рвание<br>Вы | Серверные со    | бытия Indo Плат Плат Мини уров | Log<br>ог-пози<br>Эключен<br>тформа<br>т данныр<br>имальны<br>ень RSS | Импорт/З<br>Iционирое<br>o<br>Indoor | Акспорт настроек<br>вание<br>Моtorola<br>3100<br>-130 |            |   | <br>_    |
|                                                                                                    | Звуково<br>Подклю<br>Монито<br>Автори:<br>офили<br>ппы рад<br>гаданны                                 | ре оповеще<br>ринг<br>зация поль:<br>иостанций<br>је                                           | ние<br>нтов<br>зователей        |                 | Приг                           | Задать с<br>мер: 1.5,                                                 | писок разр<br>, 1.6, 2.9-2.1         | ешенных маяков                                        |            |   |          |

- 2. На панели Indoor-позиционирование выполните следующие действия:
  - a. Установите флажок рядом с **Включено**, чтобы активировать Indoorпозиционирование.
  - b. Из списка **Платформа Indoor** выберите значение для используемой вами технологии:
    - Motorola если используется технология iBeacon;
    - BluFi если используется технология BluFi Wireless;
    - Kilchherr если используется технология Kilchherr Elektronik AG.
- 3. Только для технологии *Kilchherr* в поле **Порт данных** введите номер UDP порта для приема Beacon ID от функциональной платы, встроенной в радиостанцию.

4. Только для технологии *iBeacon* — в поле **Минимальный уровень RSSI** введите значение минимального уровня мощности принимаемого сигнала.

#### Примечание

Сигналы с уровнем мощности ниже установленного значения не будут обрабатываться радиосервером.

- 5. Опционально: Установите флажок рядом с **Задать список разрешенных маяков** и укажите номера маяков, данные от которых должны обрабатываться радиосервером SmartPTT в следующем формате:
  - При использовании платформы *Motorola* укажите номера маяков в формате *Major.Minor*, где *Major* номер группы маяков; *Minor* индивидуальный номер маяка в группе.
  - При использовании платформы *BluFi* или *Kilchherr* укажите идентификаторы маяков Beacon ID, заданные в настройках маяков.

#### Примечание

Если флажок **Задать список разрешенных маяков** не выставлен, то радиосервер обрабатывает данные от всех маяков.

# Indoor-позиционирование в Диспетчере SmartPTT

Крупные организации, занимающие большие площади, например медицинские учреждения, торговые центры, промышленные терминалы, атомные станции и т. д., сталкиваются с задачей постоянного определения и контроля местоположения своих сотрудников внутри здания. Для этих целей в системе SmartPTT реализовано Indoor-позиционирование — получение данных от радиомаяков системы определения местоположения и их передача приложению Диспетчер SmartPTT.

В условиях недоступности системы спутниковой связи внутри здания позиционирование внутри помещений позволяет отслеживать перемещение цифровых радиостанций MOTOTRBO вблизи маяков, установленных в ключевых точках здания. В настоящее время система SmartPTT поддерживает следующие технологии и производителей оборудования систем позиционирования внутри помещений:

- **технология iBeacon** с использование радиостанций MOTOTRBO с прошивками 2.6 и выше, а также маяков, поддерживающих технологию iBeacon;
- **BluFi Wireless** с использованием функциональных плат (Connect-RTLS RF800) и радиомаяков (Connect-RTLS RF800);
- **Kilchherr Elektronik AG** с использованием функциональных плат (K-TERM 44) и радиомаяков (K-TERM 70IC Beacon Transmitter).

#### Примечание

Indoor-позиционирование используется только в радиостанциях с прошивками 2.6 и выше или в радиостанциях со специальными функциональными платами и функционирует в Диспетчере SmartPTT при условии, что для Конфигуратора радиосервера SmartPTT выполнены необходимые настройки. Настройки Конфигуратора радиосервера SmartPTT описаны в справке Конфигуратора радиосервера SmartPTTв разделе «Indoor-позиционирование».

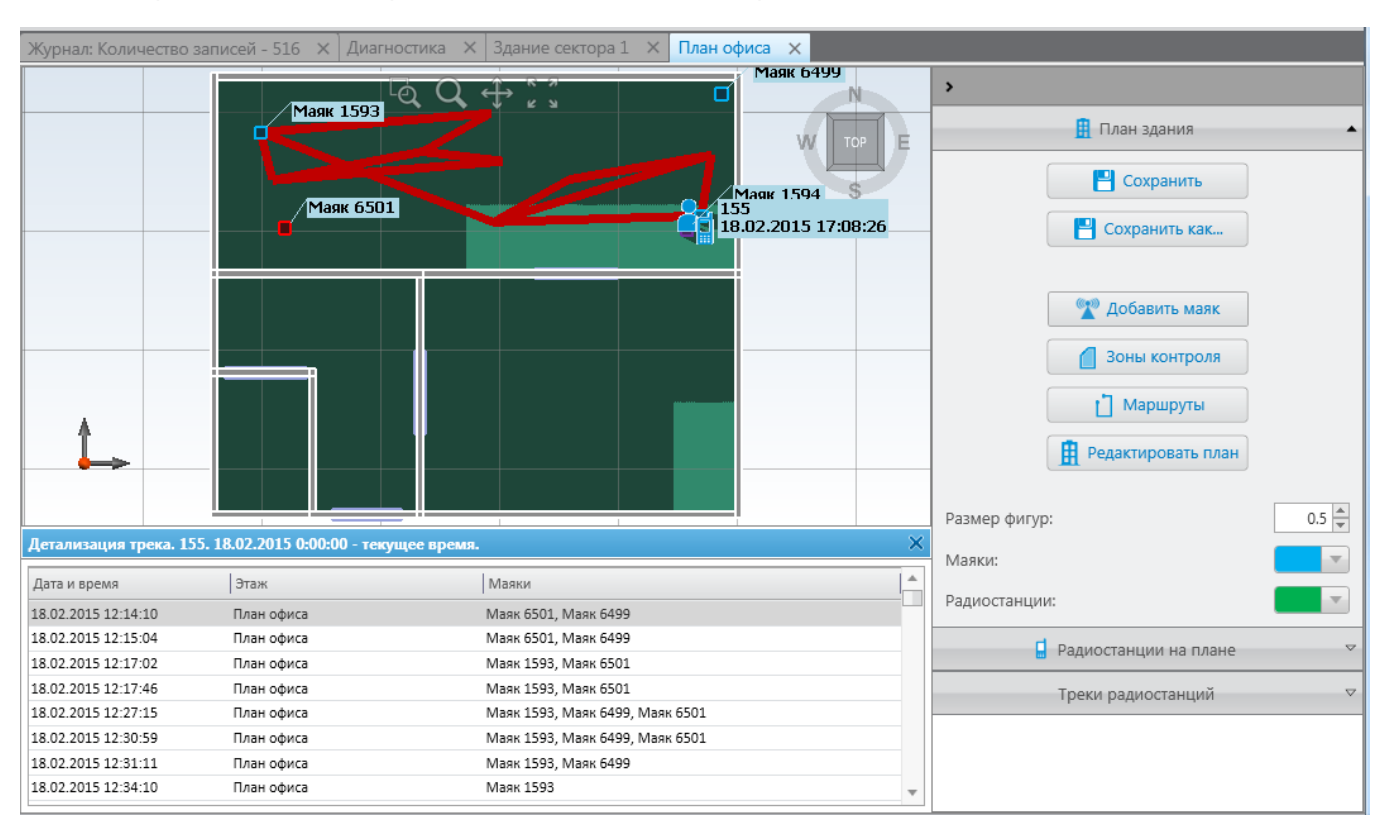

#### Диспетчер SmartPTT отображает местоположение радиостанции на плане помещения:

#### Примечание

Если в разделе Общие настройки установлен флажок Показывать имя пользователя, зарегистрированного на радиостанции, а на радиосервере активна служба авторизации пользователей и имеются добавленные пользователи, то на метке радиостанции после имени радиостанции в скобках будет отображаться имя авторизованного на ней пользователя. Включить поддержку Indoor-позиционирования для радиостанции в Диспетчере SmartPTT можно в окне **Свойства радиостанции** на вкладке **Местоположение**, установив флажок **Поддержка Indoor-позиционирования**.

| Свойства р                            | адиостанции: Радиостанция 1                                                                                                    | × |
|---------------------------------------|----------------------------------------------------------------------------------------------------|---|
| Общие                                 | Местоположение                                                                                                    |   |
| Подде<br>Запрашия<br>с инте<br>при пр | ержка GPS<br>вать местоположение:<br>рвалом времени (с) 60<br>рохождении расстояния (м) 100<br>зменении состояния контактов телеметрии |   |
| 🗌 при тр                              | ревожном состоянии                                                                                                    |   |
| 🛛 Подде                               | ержка Indoor-позиционирования<br>шивать местоположение с интервалом (с) 60                                                             |   |
|                                       | Сохранить Отмена                                                                                                    |   |

#### Примечание

При использовании платформы Motorola (технологии iBeacon) для включения подержи Indoor-позиционирования необходимо также установить флажок **Запрашивать местоположение с интервалом** и задать интервал. Чтобы создать в Диспетчере SmartPTT план помещения или план здания, раскройте список **Карта** в строке меню Диспетчера SmartPTT и выберите пункт

**Indoor-позиционирование** → **Создать план здания**. В открывшемся окне **План здания** можно создать план помещения или многоэтажного здания.

| План здания                          | ×                                |
|--------------------------------------|----------------------------------|
| Наименование здани<br>+ Добавить – у | ія ОЭЗ<br>/далить 🔺 Вверх 🔻 Вниз |
| Этаж                                 | Путь к файлу                     |
| 1                                    | D:\Скрины\Office.dwg             |
| 2                                    | D:\Скрины\Office1.dwg            |
| 3                                    | D:\Скрины\Office2.dwg            |
|                                      |                                  |
|                                      |                                  |
|                                      |                                  |
|                                      |                                  |
|                                      |                                  |
|                                      | Отменить Сохранить               |
|                                      |                                  |

Наименование здания — название плана помещения или здания.

Чтобы добавить этаж здания, нажмите кнопку **Добавить**. Чтобы удалить этаж здания, выберите этаж из списка и нажмите кнопку **Удалить**. Чтобы изменить порядок этажей на плане здания, используйте кнопки со стрелками **Вверх** и **Вниз**.

**Этаж** — название или порядковый номер этажа в здании. Чтобы изменить название этажа, щелкните старое значение в поле **Этаж** и введите новое значение.

**Путь к файлу** — путь к файлу плана этажа. В качестве плана этажа можно использовать план в формате .dwg или план в формате растрового изображения (например: .jpg, .png). Чтобы привязать план к этажу, нажмите кнопку — и выберите необходимый файл.

**Сохранить** — позволяет сохранить изменения для плана помещения или здания в файле формата .splanx (архив).

Чтобы открыть в Диспетчере SmartPTT план помещения или план здания, раскройте список **Карта** в строке меню Диспетчера SmartPTT и выберите **Indoor-позиционирование** → **Открыть план**. Для мониторинга нескольких зданий одновременно в Диспетчере SmartPTT можно открыть несколько вкладок Indoor-позиционирование с различными планами помещений.

**Сохранить** — позволяет сохранить изменения для плана помещения или здания в файле формата .splanx.

**Сохранить как** — сохраняет копию плана помещения или здания в формате .splanx с другим наименованием.

**Режим просмотра (2D или 3D)** — отображение плана помещения в двумерном или трехмерном виде. Доступно только для планов помещений в формате .dwg.

**Добавить маяк** — добавляет маяк на план помещения. В окне **Свойства маяка** укажите номер маяка, имя маяка в соответствующих полях и нажмите **OK**. В результате на месте привычного курсора мыши появится значок маяка **%**. Наведите его на то место на плане помещения, где установлен маяк, и щёлкните левой кнопкой мыши. В поле **Номер маяка** окна **Свойства маяка** при использовании платформы Motorola (технологии iBeacon) указывается номер маяка в формате *Major.Minor*, где значение *Major* отделяется от значения *Minor* точкой. *Major* — номер группы маяков, *Minor* — индивидуальный номер маяка в группе. При использовании платформы BluFi или Kilchherr указывается идентификатор маяка, который должен совпадать с Beacon ID, заданным в настройках маяка. Если имя маяка не задано, маяк отображается на плане помещения с номером вместо имени. Чтобы удалить радиомаяк с плана, дважды щелкните его и в открывшемся окне **Свойства маяка** нажмите кнопку **Удалить**.

**Зоны контроля** — позволяют объединить существующие маяки для отслеживания перемещения радиостанции. Именно эти зоны контроля используются в правилах Indoor-позиционирования.

**Маршруты** — позволяют создать желаемый маршрут перемещения радиостанции. Именно эти маршруты используются в правилах Indoor-позиционирования.

**Редактировать план** — открывает окно **План здания**, в котором можно изменить наименование этажей, порядок этажей или файл план помещения.

**Шаг сетки** — шаг сетки на плане помещения. Доступно только для планов помещений в формате .dwg.

**Размер фигур** — размер отображаемых на плане меток объектов (радиостанций и радиомаяков).

Маяки — цвет метки радиомаяков.

Радиостанции — цвет метки радиостанций.

Радиостанции на плане — список радиостанций, поддерживающих Indoor-позиционирование. Чтобы радиостанция появилась в списке Радиостанции на плане, нужно включить поддержку Indoor-позиционирования в окне свойств радиостанции на вкладке Местоположение. Если радиостанция есть в списке, но не отображается на плане помещения, убедитесь, что флажок для радиостанции установлен.

**Треки радиостанций** — здесь вы можете создать треки перемещения радиостанций, чтобы наблюдать за ними в реальном времени, или просмотреть историю перемещений радиостанции. Для того чтобы запустить наблюдение за перемещением радиостанции в реальном времени, нажмите кнопку **Добавить трек**. В открывшемся окне **Трек радиостанции** укажите следующие параметры:

| Трек радиостанции  |                              | $\times$ |
|--------------------|------------------------------|----------|
| Источник:          |                              | •        |
| • Радиостанция     | Пользователь                 | _        |
|                    |                              | •        |
| Цвет:              | <b>_</b>                     |          |
| Начальная дата: 3  | 1.03.2017 0:00:00 15         |          |
| Конечная дата: 💿 🛛 | 1.03.2017 23:59:59 15        |          |
|                    | Обновлять в реальном времени |          |
| ОК                 | Отмена                       |          |

**Источник** — радиосервер, на основе чьих данных будет отображаться трек. Если выпадающий список **Источник** пуст, проверьте, что журнал событий включен в приложении Конфигуратор радиосервера SmartPTT.

**Радиостанция** — имя или ID радиостанции, чей трек будет отображен.

Пользователь — имя пользователя радиостанции, чей трек будет отображен.

Цвет — цвет трека на плане помещения.

Начальная дата — время начала записи трека.

Конечная дата — время окончания записи трека.

**Обновлять в реальном времени** — выберите, чтобы следить за перемещением радиостанции в реальном времени.

Показать все — позволяет показать на плане перемещения всех радиостанций за указанный период. Для каждого трека можно просмотреть более детальную информацию по перемещениям радиостанции. Чтобы открыть окно **Детализация трека** нажмите кнопку **1**:

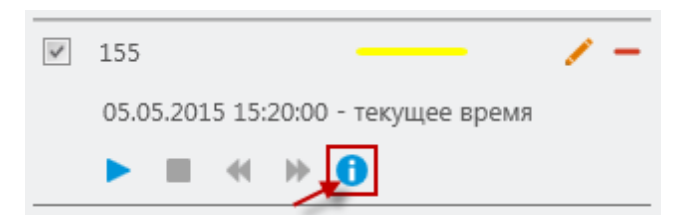

**Очистить все** — позволяет удалить отображение перемещений всех радиостанций за указанный период.

Кнопки 🔍 🕂 позволяют управлять отображением плана помещений:

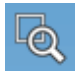

Увеличение выделенной на плане помещений области. Нажмите левую кнопку мыши, выделите необходимую область на плане.

Q

Увеличение или уменьшение размера плана помещений. Удерживая левую кнопку мыши, переместите курсор вверх для увеличения масштаба; вниз — для уменьшения. Также, изменить масштаб плана можно с помощью колеса прокрутки.

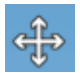

Перемещение плана помещения на экране. Удерживая левую кнопку мыши, переместите план помещения в нужное место на экране

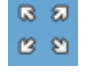

Подгоняет масштаб плана помещения под размер панели Indoor-позиционирование.

Следующая кнопка позволяет изменить ракурс отображаемого плана, однако доступна она только для планов помещений в трехмерном формате:

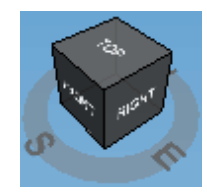

# 2.1 Отчеты по Indoor-позиционированию

Отчет **Indoor-позиционирование** был разработан для отображения информации по передвижению радиостанций внутри помещений на основе данных, получаемых от специальных маяков.

Для создания отчета раскройте список **Отчеты** в строке меню Диспетчера SmartPTT и выберите пункт **Indoor-позиционирование**. Откроется окно **Indoorпозиционирование**.

| Indoor-позициониро | вание                                     | ×  |
|--------------------|-------------------------------------------|----|
| Период:            | 3/22/2017 0:00:00 15 - 3/22/2017 23:59:59 | 15 |
| Радиосервер        |                                           | •  |
| Маяк               |                                           | -  |
| Радиостанция       | 🔘 Пользователь                            |    |
|                    |                                           | •  |
| Группировка 🗌      |                                           | -  |
|                    | ОК Отмена                                 |    |

Период — начальная и конечная дата событий, которые будут отображены в отчете.

**Радиосервер** — выбирается доступный радиосервер, база данных которого будет использоваться в качестве источника данных. Чтобы построить отчет на основе базы данных радиосервера, убедитесь, что **Журнал событий** включен и есть соединение с базой данных.

Маяк — выбирается какой-то определенный маяк или все маяки.

**Радиостанция** — выбирается радиостанция, для которой будет создан отчет. Если в списке выбрано *Все радиостанции* отчет по аналитике мониторинга будет создан для всех радиостанций, которые были зарегистрированы на стороне маяков.

**Пользователь** — выбирается пользователь, для которого будет создан отчет. Если в списке выбрано *Все пользователи* отчет по аналитике мониторинга будет создан для всех пользователей, которые были зарегистрированы на радиосервере.

**Группировка** — задается группировка содержимого отчета или по маякам, или по радиостанциям, или по пользователям радиостанций.

Для создания отчета нажмите кнопку **ОК**.

## Пример

| Радностанция | Маяки          | Радиосервер     | Дата/Время          | Сообщение                 |
|--------------|----------------|-----------------|---------------------|---------------------------|
| 12.0.0.155   |                |                 |                     |                           |
| 12.0.0.155   | 6501           | Радиосервер 110 | 19.06.2014 16:52:59 | Сигнал активен            |
| 12.0.0.155   | 1594           | Радиосервер 110 | 19.06.2014 16:52:59 | Сигнал активен            |
| 12.0.0.155   | 6499           | Радиосервер 110 | 19.06.2014 16:52:47 | Сигнал активен            |
| 12.0.0.155   | 6501           | Радиосервер 110 | 19.06.2014 16:50:59 | Сигнал активен            |
| 12.0.0.155   | 1594           | Радиосервер 110 | 19.06.2014 16:50:59 | Сигнал активен            |
| 12.0.0.155   | 6499           | Радиосервер 110 | 19.06.2014 16:50:47 | Сигнал активен            |
| 12.0.0.155   | 6501           | Радиосервер 110 | 19.06.2014 16:48:59 | Сигнал активен            |
| 12.0.0.155   | 1594           | Радиосервер 110 | 19.06.2014 16:48:59 | Сигнал активен            |
| 12.0.0.155   | 6499           | Радиосервер 110 | 19.06.2014 16:48:47 | Сигнал активен            |
| 12.0.0.155   | 6501           | Радиосервер 110 | 19.06.2014 16:48:01 | Сигнал активен            |
| 12.0.0.155   | 1594           | Радиосервер 110 | 19.06.2014 16:48:01 | Сигнал активен            |
| 12.0.0.155   | 6499           | Радиосервер 110 | 19.06.2014 16:45:49 | Сигнал активен            |
| 12.0.0.155   | 6501           | Радиосервер 110 | 19.06.2014 16:45:49 | Сигнал активен            |
| 12.0.0.155   | 1594           | Радиосервер 110 | 19.06.2014 16:45:49 | Сигнал активен            |
| 12.0.0.155   | 6499,1594,6501 | Радиосервер 110 | 19.06.2014 16:45:49 | Расположение радиостанции |
| 12.0.0.155   | 6499,1594,6501 | Радиосервер 110 | 19.06.2014 16:45:49 | Расположение радиостанции |
| 12.0.0.155   | 6499           | Радиосервер 110 | 19.06.2014 16:43:47 | Сигнал активен            |
| 12.0.0.155   | 6499,1594,6501 | Радиосервер 110 | 19.06.2014 16:41:50 | Расположение радиостанции |
| 12.0.0.155   | 6501           | Радиосервер 110 | 19.06.2014 16:41:50 | Сигнал активен            |
| 12.0.0.155   | 1594           | Радиосервер 110 | 19.06.2014 16:41:50 | Сигнал активен            |
| 12.0.0.155   | 6499           | Радиосервер 110 | 19.06.2014.16:41:50 | CUTURE AVEL               |

## Примечание

При высокой загрузке ретранслятора в отчете могут быть искажены номера радиомаяков (**Beacon ID**).

Чтобы избежать искажения номеров радиомаяков, выполните следующие шаги:

1. Увеличьте количество подтверждений, посылаемых от радиомаяков радиостанции. Для этого необходимо увеличить значения в полях Beacon Sign On count и Beacon Sign Off count в настройках K-Term CPS.  В разделе настроек Indoor-позиционирование в Конфигураторе радиосервера SmartPTT установите флажок Задать список разрешенных маяков и укажите идентификаторы маяков, данные от которых должны обрабатываться радиосервером. Если после этого проблема не будет решена, обратитесь в службу технической поддержки.

#### Примечание

Если радиостанция покинула зону действия маяков, в колонке отчета **Маяки** отображается «н/д».

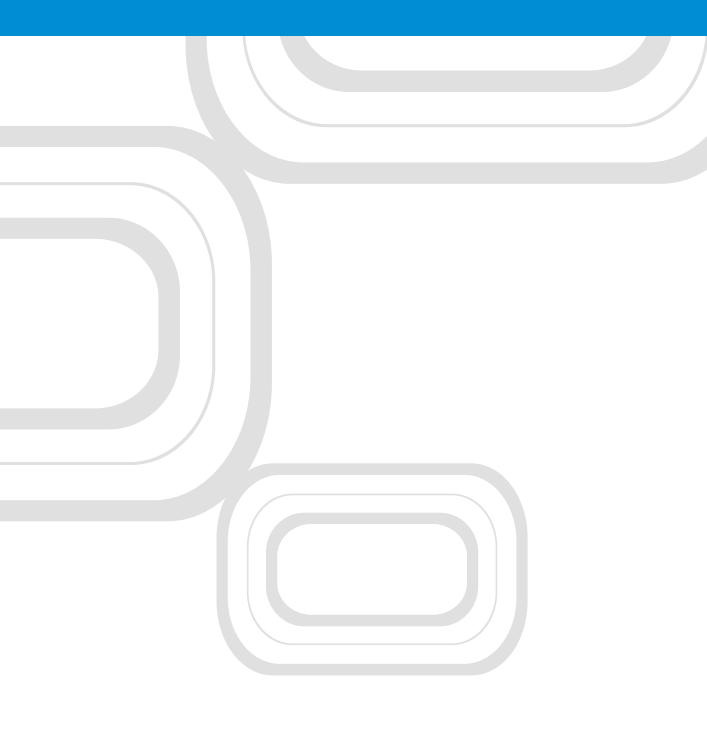

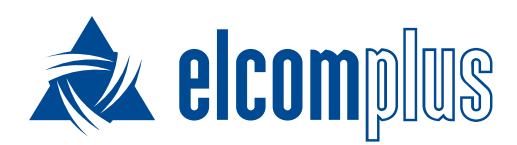

tomsk@elcomplus.ru

+7 38-22 522-511

пр. Фрунзе, 130а, г. Томск, Россия, 634021